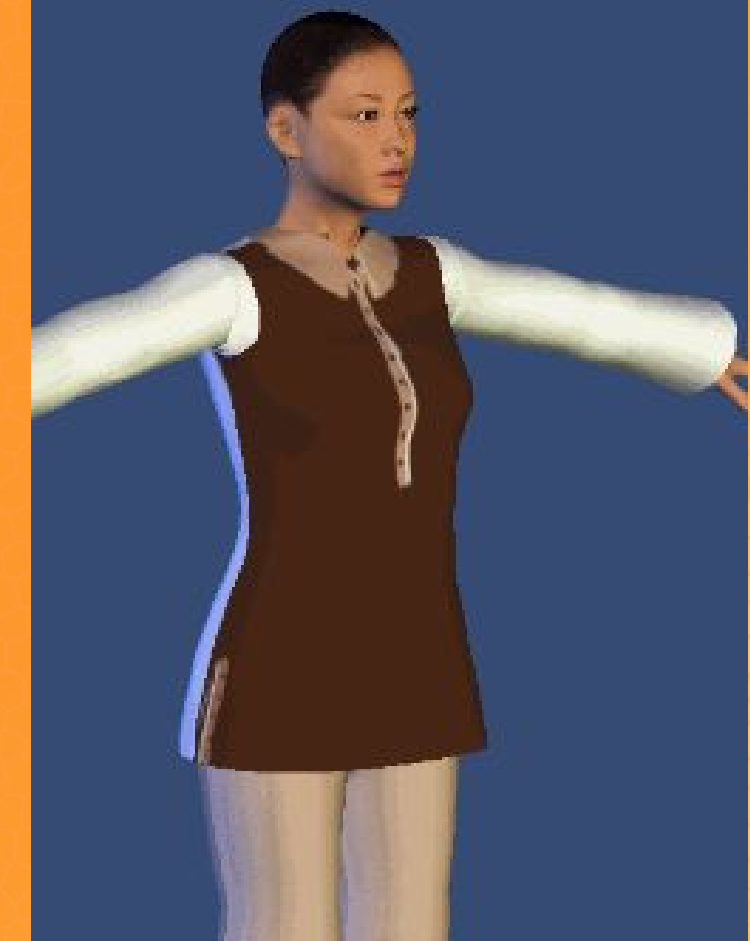

## BRAUN-WEISS-BEIGER PULLI

AUS STRICKTEILEN MIT FESTEM ANFANG

- VORNE BRAUN, HINTEN WEISS
- ÄRMEL WEISS, AUSGESTELLT
- KNOPFLEISTEN VORNE, AN DEN ÄRMELN UND AN DEN SEITEN
- POLOKRAGEN

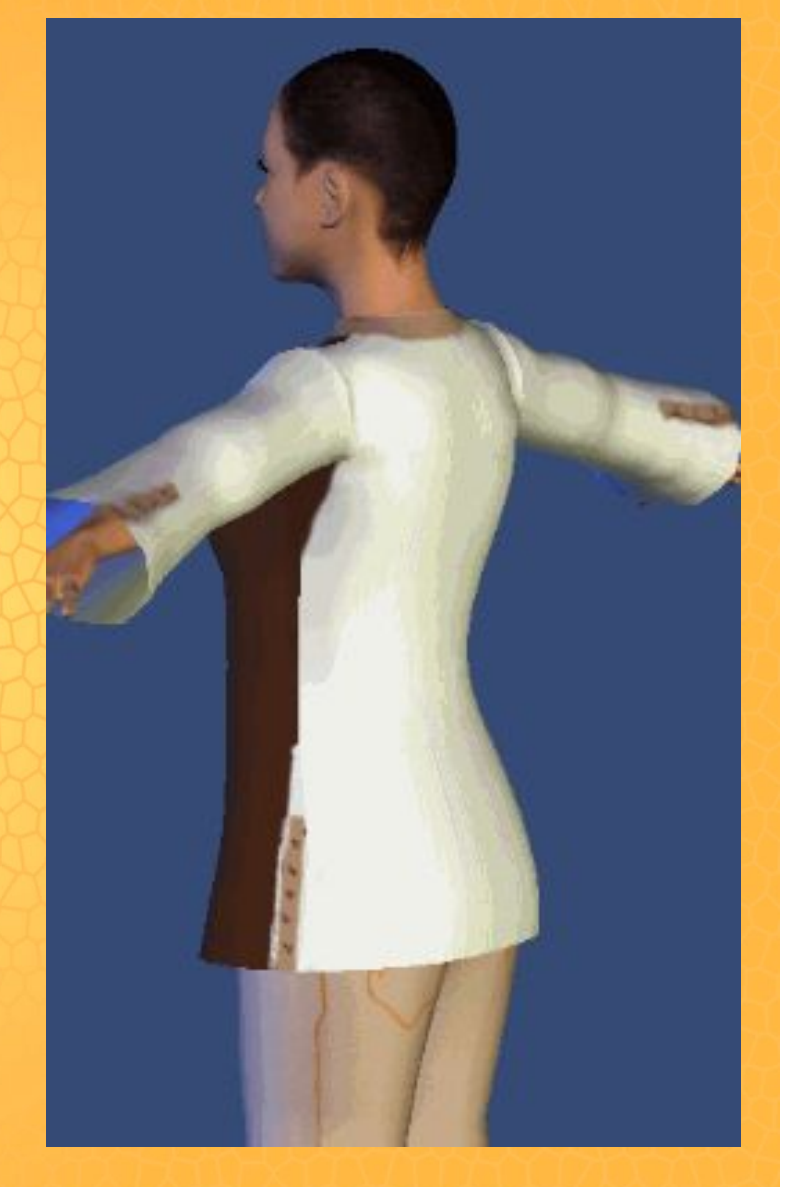

# BRAUN-WEISS-BEIGER PULLI

### SCHNITT ERSTELLEN MIT DEM GARMENT DESIGNER

### Ursels Pulli Summary

Project: Date:

Brauner Pulli Samstag, 1. November 2008

Ursel 1108 (Refined Fit)

Size:

Category:

Top Group: Top Style: Shoulder: Neck Group: Neck Style: Darts: Collar Group: Collar Style:

Sleeve Group: Sleeve Style: Combo: Armhole: Sleeve Shape: Sleeve Length:

Armhole Depth: Wearing Ease: Optional Square Angles: None Averaged Measurements:

Shaping: Material:

Top

Contoured Very Fitted Sloped Round Tab Front None Full-Roll Convertible

Separate Set-In Higher Cap None Higher Bell Slim Long

Higher Minimum Front/Back

Any Row Strick

Bevor ich mit der Schnitterstellung mit dem GARMENT DESIGNER beginne, messe ich einen gut passenden Pullover aus ähnlichem Strick aus. Dann stelle ich im GD die nebenstehenden Details ein.

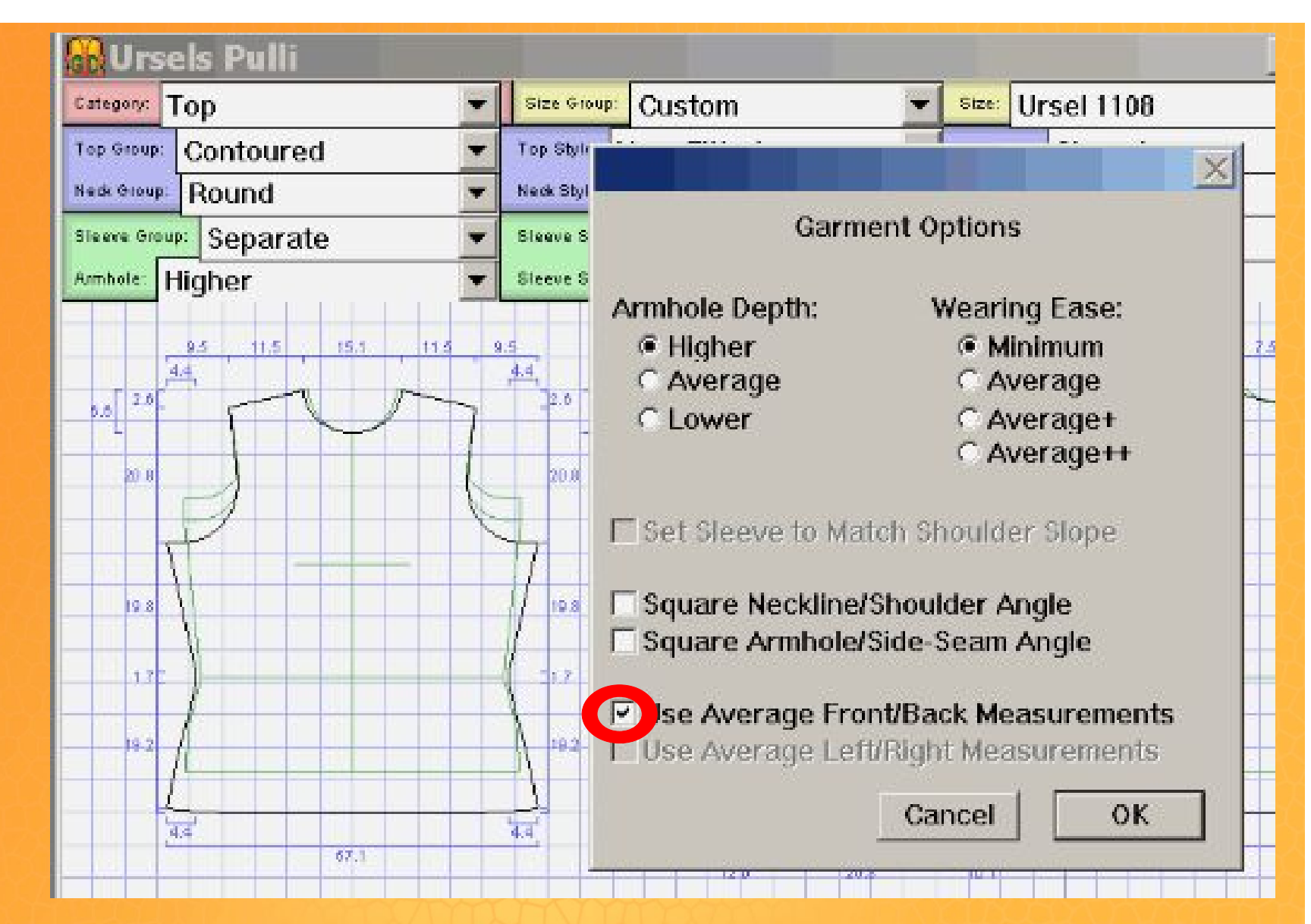

"Refined Fit" entwickelt den Körpermaßen entsprechend unterschiedlich breite Vorder-und Rückenteile. Das brauche ich bei diesem Pulli nicht. Deshalb schalte ich diese Funktion durch das Häkchen bei "Use Average Front/Back Measurements" ab.

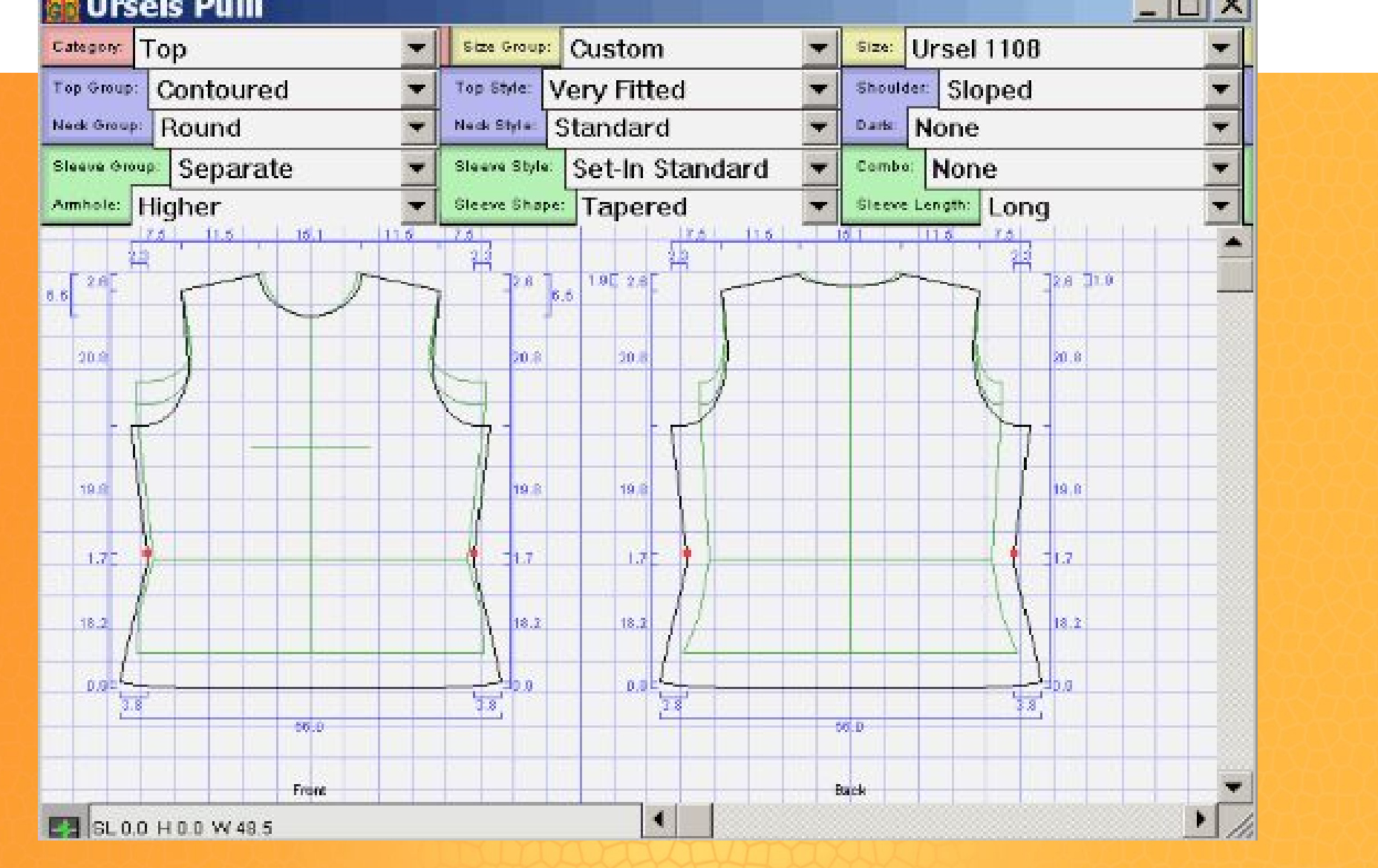

Hier sieht man an der Bemaßung, dass durch die vorher beschriebene Einstellung die Weiten des Schnittes gleich sind, aber die grünen Sloperteile unterschiedlich. Das erkennt man an den Abständen der Seitennahtlinien zum Sloper. Das mittelt sich dann aus. Ich orientiere mich an der Breite, die ich an meinem Pulli ausgemessen hatte.

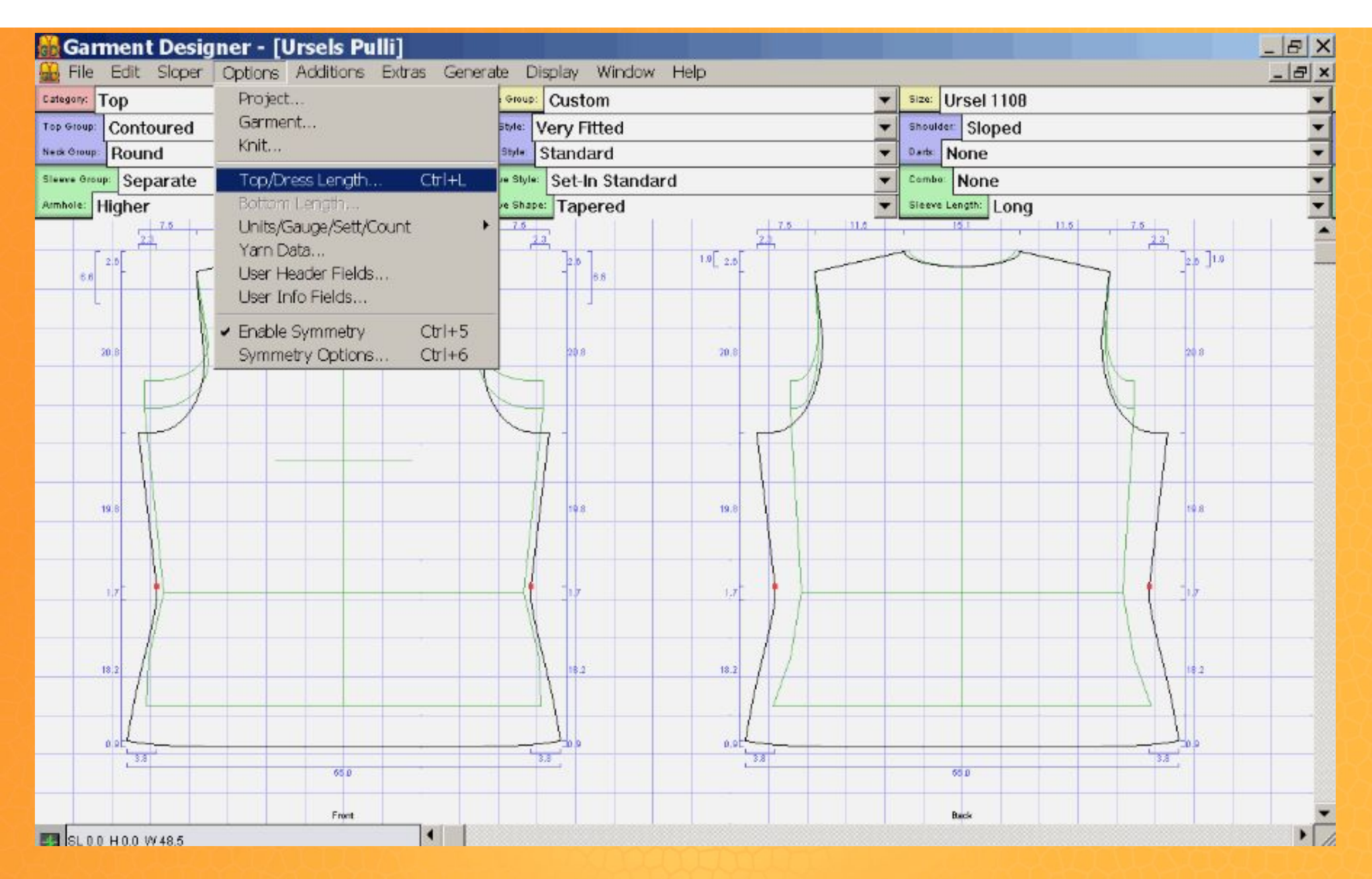

Unter >Options > Top/Dress Length gebe ich die gewünschte Gesamtlänge ein.

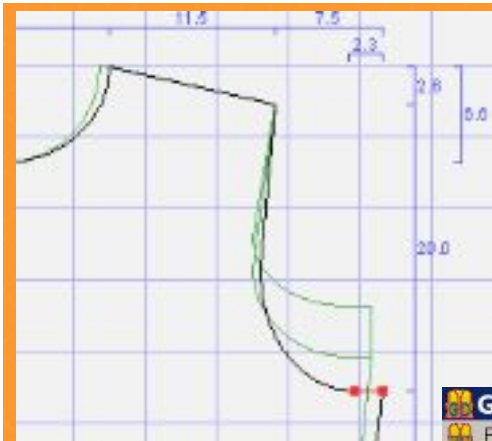

Dann korrigiere ich die Armlochtiefe, indem ich die 2 Punkte zusammen nach unten verschiebe, bis zum gewünschten Maß.

| Top Group: Co | )<br>antourod                    | Tan Stday Warry Etttad                      |             | Shoulder Sloped     |  |
|---------------|----------------------------------|---------------------------------------------|-------------|---------------------|--|
| Netk Group    | ound                             | Nedk Style: Standard                        |             | ▼ Danta: None       |  |
| Sleeve Group: | Separate                         | Sleeve Style: Set-In Standard               |             | Combo: None         |  |
| Aimhole: Hig  | her                              | Sleeve Shape: Tapered                       |             | Sieeve Length: Long |  |
|               |                                  |                                             |             |                     |  |
| 30            | Dann ver<br>die Hüft             | ändere ich<br>kurven                        | 20.8        | 20.8                |  |
| 1.            | etwas du<br>an den "<br>der rote | rch Ziehen<br>Anfassern″<br>n Kurven.       | 17          | 1.2                 |  |
| 18.           | Außerdem<br>die unte<br>der Seit | schiebe ich<br>rsten Punkte<br>ennähte etwa | ₽ 19.2<br>S | 10.2                |  |
| 0.            | nach inn                         | en.                                         |             | 0.02                |  |

| Edit Sl | loper Options Additions Extras Generate   | Display Window Help                                        |                            |                                      |  |
|---------|-------------------------------------------|------------------------------------------------------------|----------------------------|--------------------------------------|--|
| Тор     | Size 🤇                                    | Grid Settings                                              |                            | Size: Ursel 1108                     |  |
| Contour | red 🗾 Top St                              | 🖞 🖌 Show Grid                                              | Ctrl+G                     | Shoulder Sloped                      |  |
| Round   | Veck S                                    | Show Pagination                                            |                            | Varte: None                          |  |
| Separ   | ate Sleeve                                | Print Preview                                              |                            | Combo: None                          |  |
| Higher  |                                           | Show Dimensions<br>Show Counts<br>Dimensions/Counts Option | Ctrl+U<br>Ctrl+R<br>ors    | Sieeve Length: Long                  |  |
| T       |                                           | Pieces                                                     | Ctrl+A                     |                                      |  |
|         |                                           | Show Sloper<br>Show Pattern<br>✓ Show Both                 | Ctrl+8<br>Ctrl+9<br>Ctrl+0 |                                      |  |
| 20.6    |                                           | Scale To Fit                                               | Ctrl+3                     | 20.8                                 |  |
|         |                                           | Scale To                                                   | •                          | Actual Size Ctrl+1                   |  |
|         |                                           | Final Pattern<br>Highlight Moved Points                    | Ctrl+7                     | 1/2 Scale Ctrl+2<br>1/3 Scale Ctrl+3 |  |
| 17      |                                           |                                                            | 1 17                       | 1/6 Scale                            |  |
|         | Um genauer arbeiter<br>vergrößere ich mir | n zu können,<br>das                                        | X                          | 1/8 Scale<br>1/10 Scale              |  |
| 4       | Schnittbild.                              |                                                            | 1                          | 2X                                   |  |
| 18.2    | >Display < Scale to                       | >                                                          | 18.7                       | 3X                                   |  |
|         | beliebige Vergrößer                       | ung                                                        |                            | 4                                    |  |
| 4       |                                           |                                                            |                            |                                      |  |
| 0.0     |                                           |                                                            | 0.9                        | 0.9                                  |  |
| 19      |                                           |                                                            | 19                         | 19                                   |  |

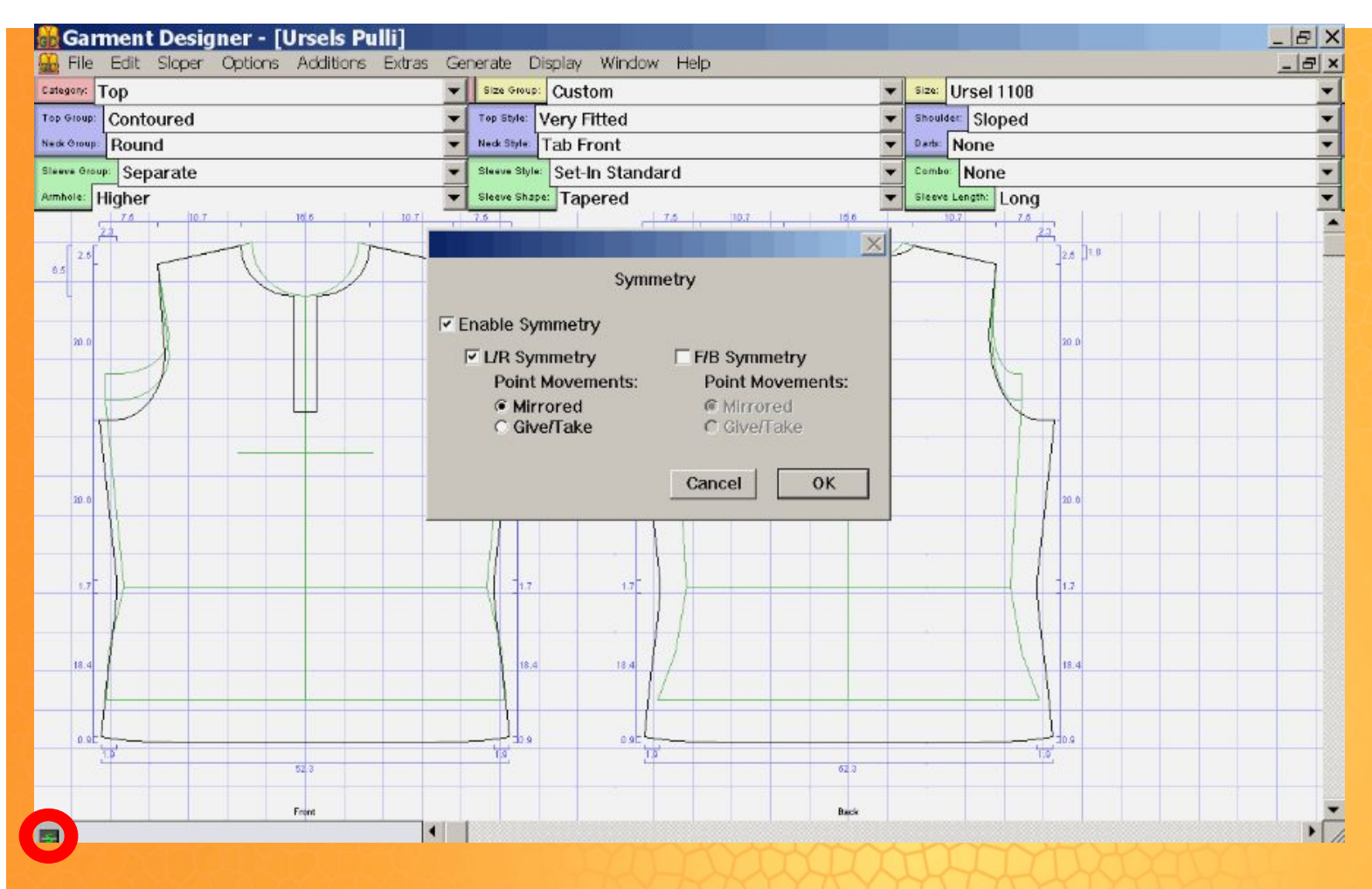

Um den Halsausschnitt zu ändern, stelle ich die vorn/hinten Symmetrie aus. Das Symmetriefenster öffnet sich durch Doppelklick auf das kleine, grüne "S" unten links im Fenster. Rechts: Ich habe die Blende vorne durch Tieferziehen

der roten Punkte und Linie verlängert. Den Halsausschnitt mache ich etwas V-förmiger und tiefer mit Hilfe der Anfasser an den Kurven.

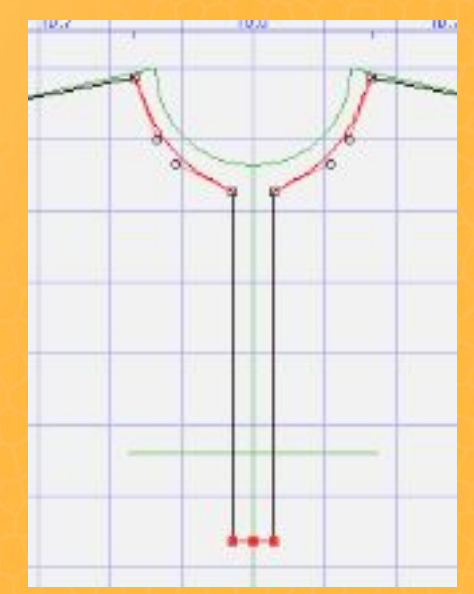

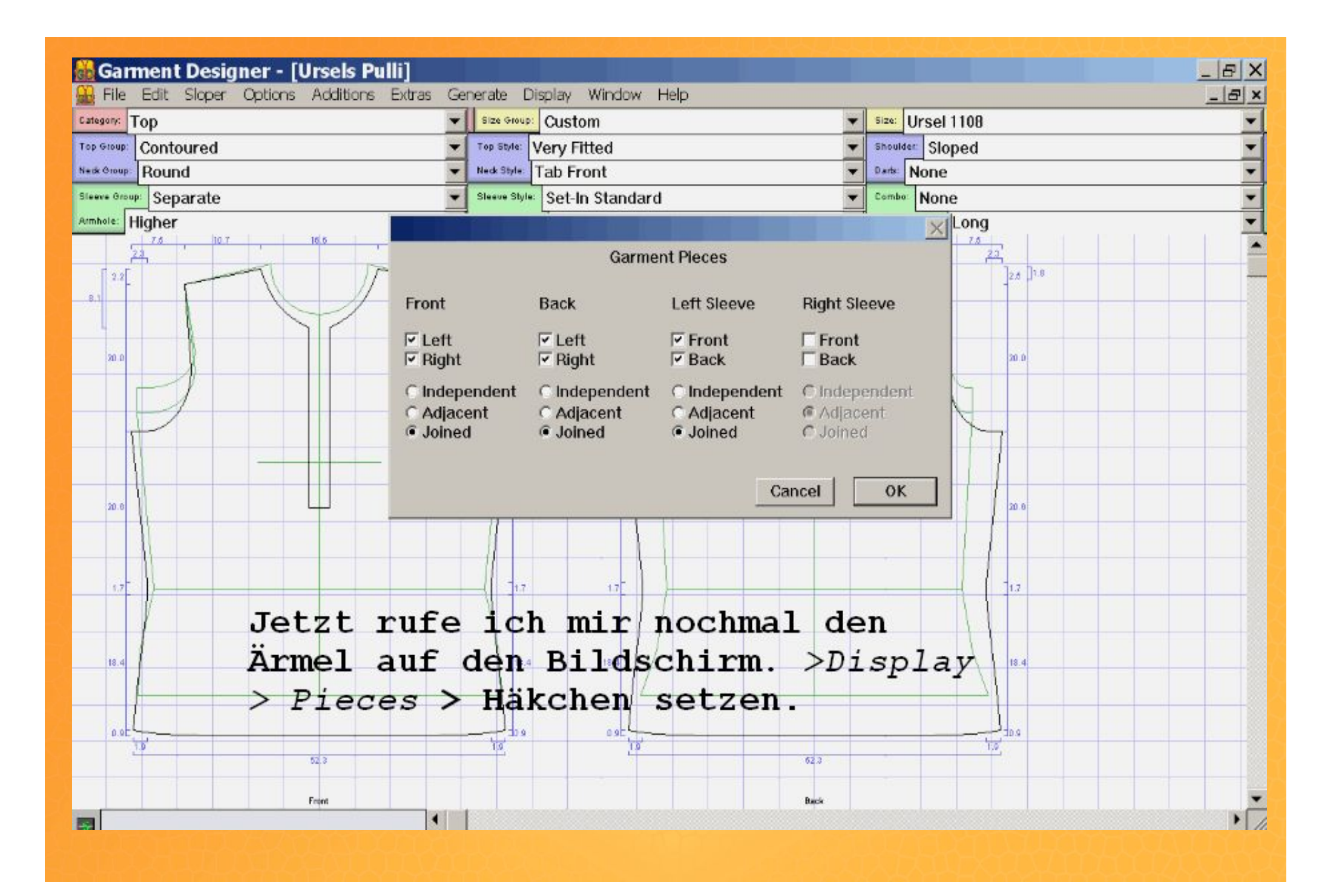

Sleeve cap and armhole seams;

|                      | Left (F)  | Left (B) |
|----------------------|-----------|----------|
| Cap Seam Length:     | 25.6 26.4 | 25.2 26  |
| Arnhole Sean Length: | 25.4      | 25       |
| Ease-In Amount:      | 0.3 1     | 0.2 1 <  |

#### Notes.

42.1

Sleeve cap points have been moved from their normal positions, altering the cap seam length. Numbers in gray show what the cap seam length and ease-in would be if sleeve points had not been moved. See Appendix E of your manual for more information.

Seans where body pieces connect front-to-back:

| 10.9 front | 11 back                                              | 0.1 ease-in                                                                              |
|------------|------------------------------------------------------|------------------------------------------------------------------------------------------|
| 40.9 front | 40.9 back                                            |                                                                                          |
|            |                                                      |                                                                                          |
| 10.9 front | 11 back                                              | 0.1 case-in                                                                              |
| 40.9 front | 40.9 back                                            |                                                                                          |
|            | 10.9 front<br>40.9 front<br>10.9 front<br>40.9 front | 10.9 front 11 back<br>40.9 front 40.9 back<br>10.9 front 11 back<br>40.9 front 40.9 back |

Unter > Generate > Information and Recommendations schaue ich mir die Nahtlänge des Armloches und der Armkugel an. Links 0,3cm und rechts 0,2 cm Mehrweite. Für dehnbaren Strick reicht das.

Ich forme die Armkugel und die Ärmelseitennähte noch ein wenig nach.

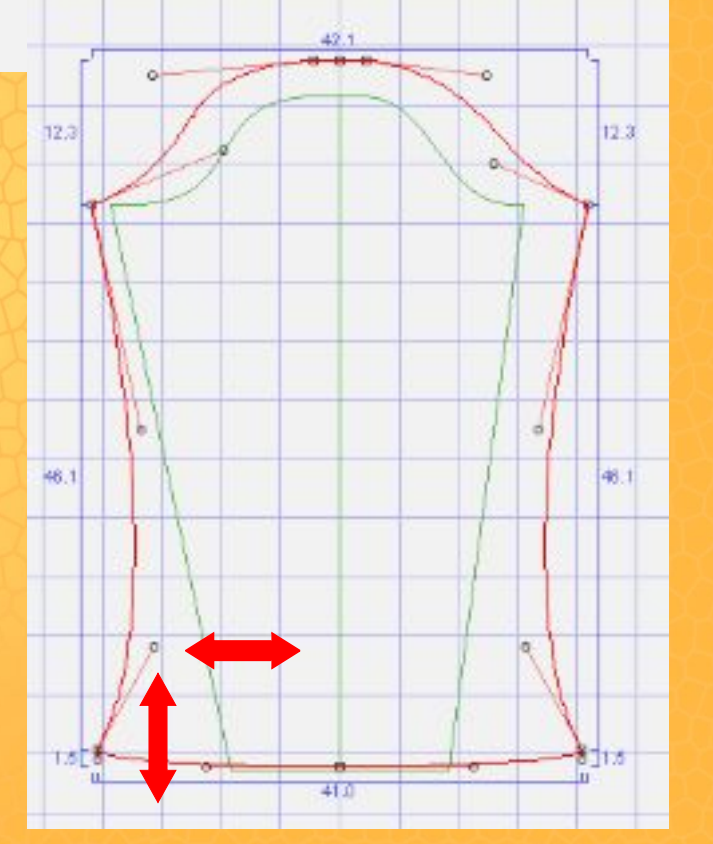

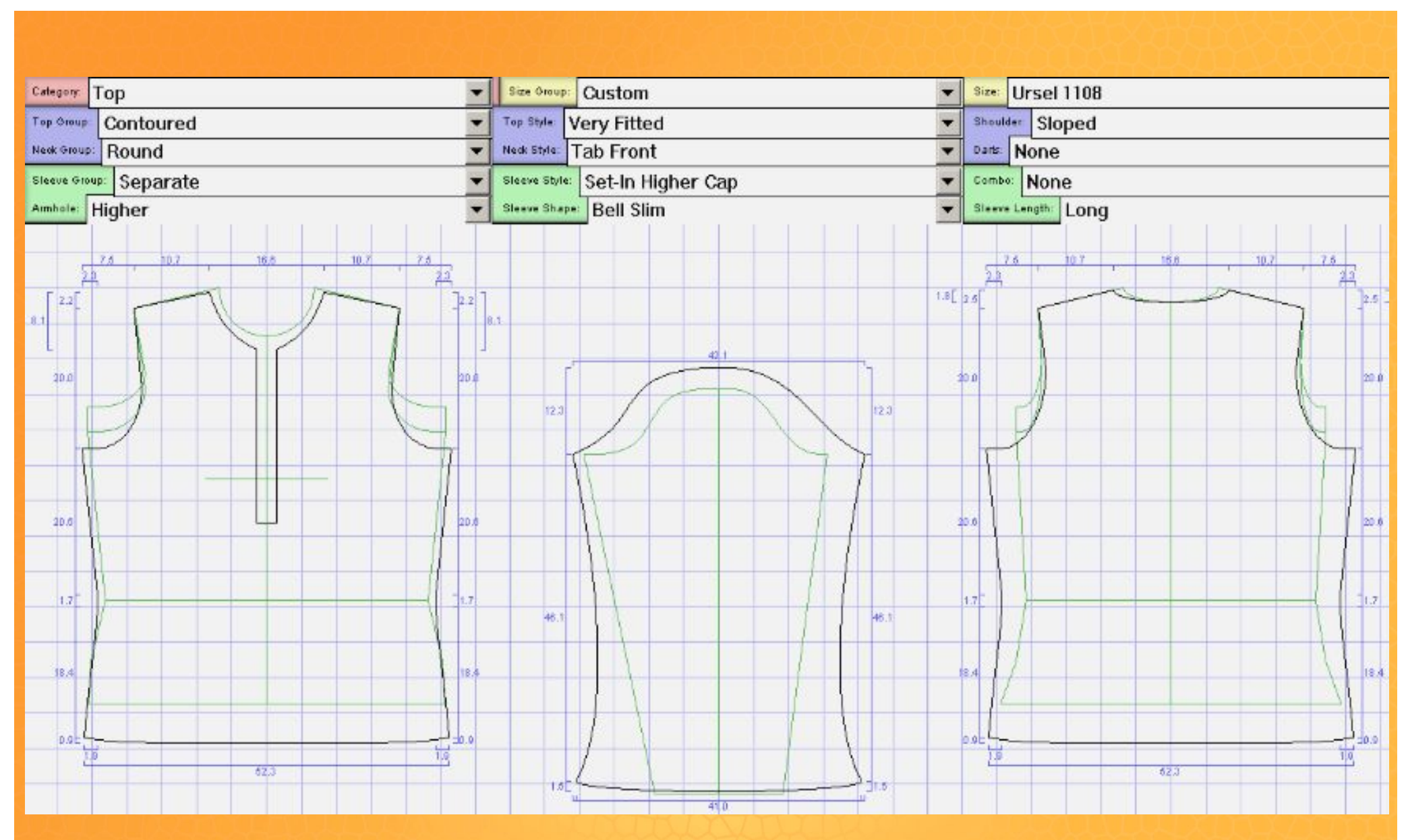

So gefällt mir der Schnitt und ich kann die letzten Schritte erledigen.

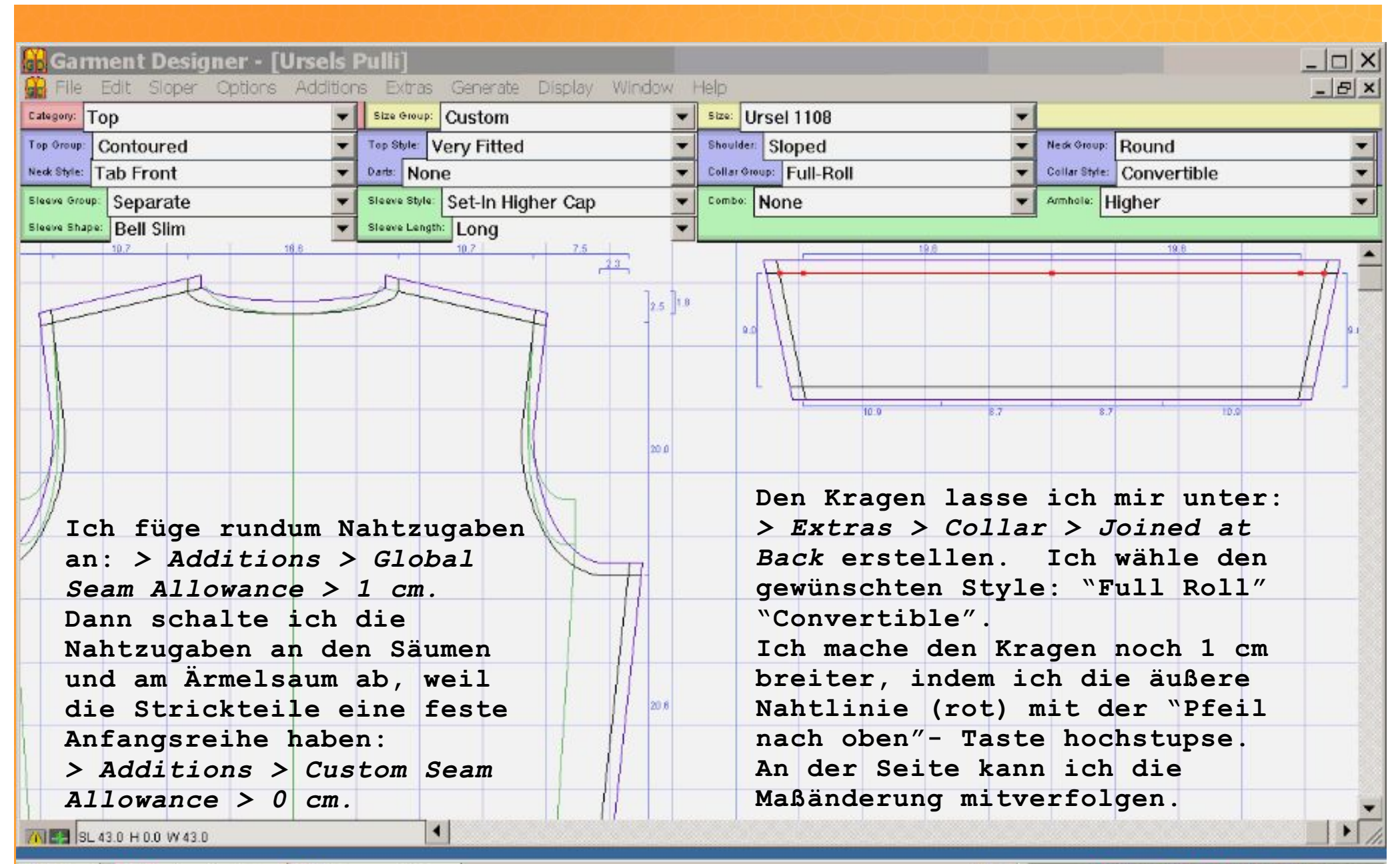

🏘 Start 🛛 🔀 Avira AntiVi... 🕍 Garment D...

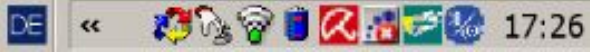

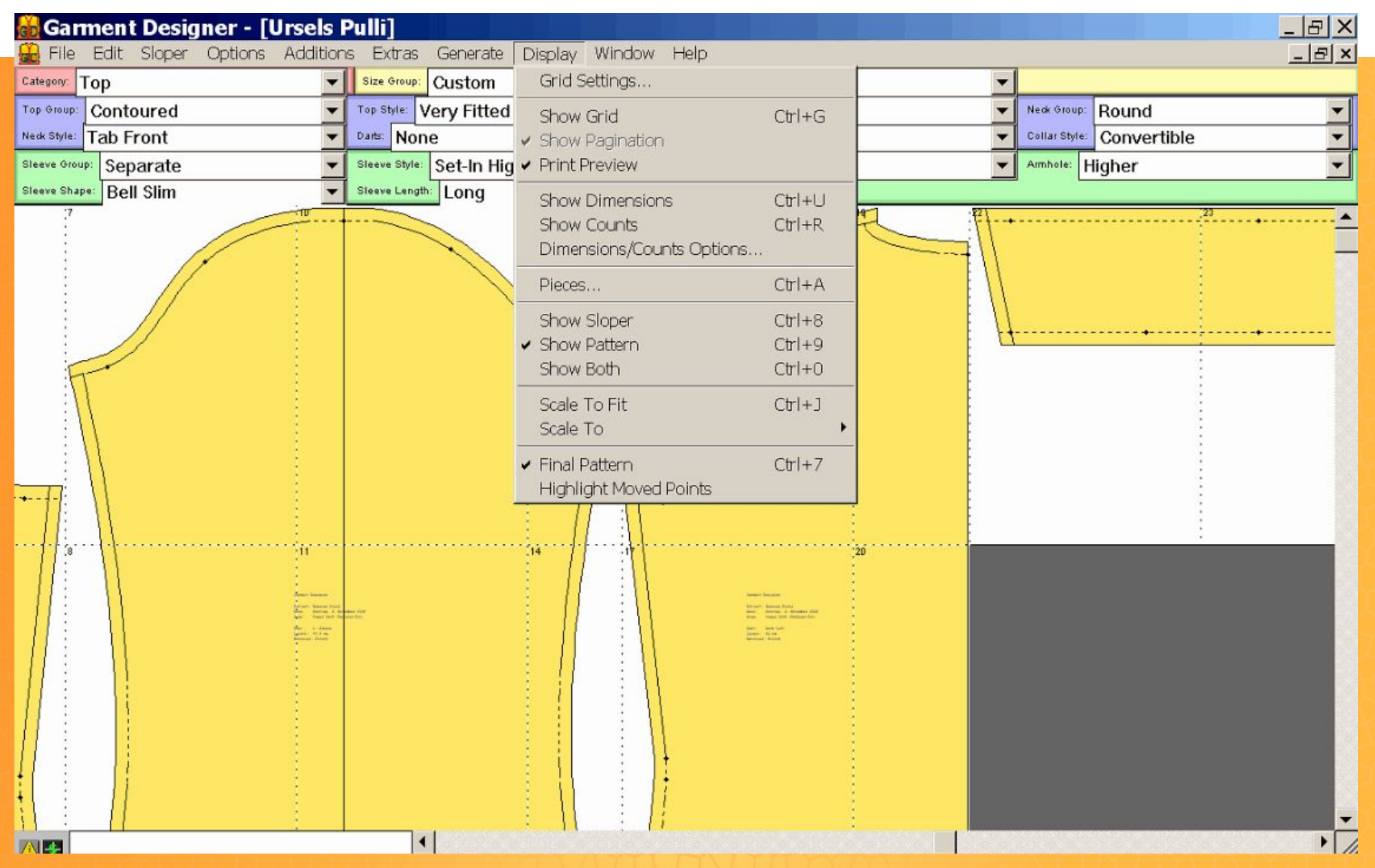

Zum Drucken führt folgender Weg: > Display >Final Pattern > Scale to Actual Size > Print Prewiew > Show Pagination.

Jetzt kann ich den Druckbefehl geben und es werden mir nacheinander alle Seiten ausgedruckt. Das Zusammenkleben geht einfach und ziemlich flott.